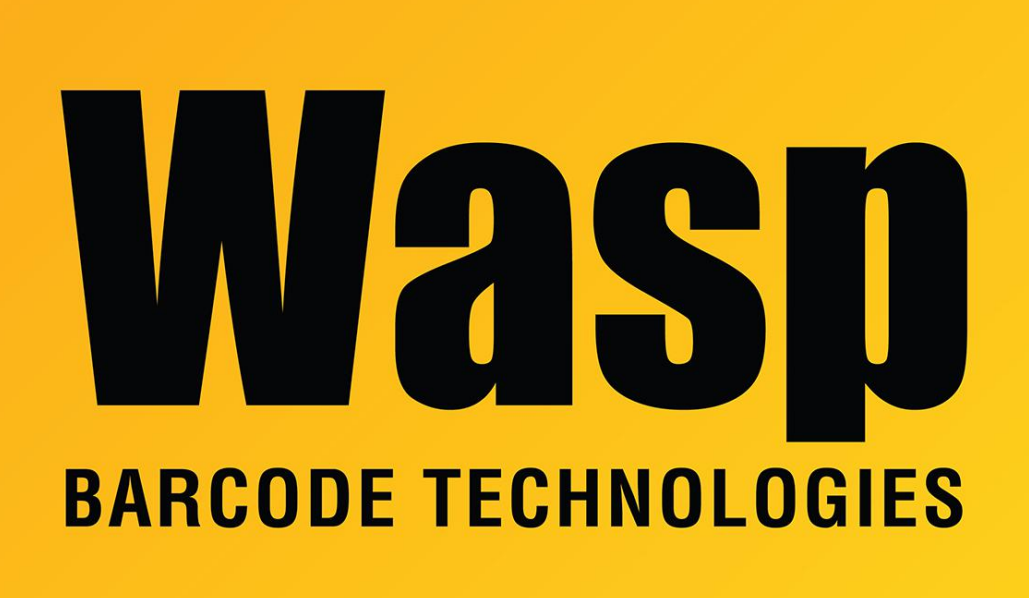

Portal > Knowledgebase > Software > Labeler > Version 7 > Labeler v7: How to link to a picture stored in a SQL data source

## Labeler v7: How to link to a picture stored in a SQL data source

Scott Leonard - 2019-05-10 - in Version 7

Note: This article was written for picture attachments in a SQL database.

- 1. In the Design tab, drag a picture object to the layout.
- 2. In the Open dialog, click Cancel.
- 3. With the picture object still selected, click the Content tab in the Properties pane.
- 4. Click the Database button.
- 5. Select the picture field from the popdown.

6. Done.

## Related Pages

• Labeler v7: linking a picture object to a data source's file path